## HƯỚNG DẪN HỌC VIÊN THI KIỄM TRA TRẮC NGHIỆM

## 1. Đăng nhập tài khoản học viên:

- Học viên sẽ nhận được tài khoản và mật khẩu từ SQ sau khi đăng ký học.

| Đăng nhậ     |
|--------------|
| ên đăng nhập |
| ktvt501      |
| ật khẩu      |
| ••••         |

- Màn hình chính sau khi học viên đăng nhập

| Trắc nghiệm trực    | tuyến |                 |            |              |               |
|---------------------|-------|-----------------|------------|--------------|---------------|
| 🏶 Trang chủ         |       |                 |            |              |               |
| ≣ Danh sách môn thi | STT   | Môn             | Điểm       | Thời<br>gian | Trạng<br>thái |
| 🔩 Thay đổi mật khẩu | 311   |                 | Diem       | gian         | ciai          |
| ථ Thoát             | 1     | Quan<br>trị học | có<br>điểm | 60           | thi           |
|                     |       |                 |            |              |               |

## 2. Thay đổi mật khẩu:

- Học viên nên thay đổi mật khẩu sau khi đăng nhập

| Trắc nghiệm trực t  | uyến                                              | Trần Minh Chiến 也             |
|---------------------|---------------------------------------------------|-------------------------------|
| 希 Trang chủ         |                                                   |                               |
| ≣ Danh sách môn thi | Thay đổi mật khẩu                                 |                               |
| د Thay đổi mật khẩu |                                                   |                               |
| ථ Thoát             | Hiển thị 10 ♦ dòng                                | Tìm kiếm:                     |
|                     | STT <sup>†</sup> Chức năng <sup>†</sup> Họ và tên | 1↓ Tên tài khoản đăng nhập 1↓ |
|                     | 1 🕼 Thay đối mật khẩu Trần Minh Chiến             | ktvt501                       |
|                     | Hiển thị từ 1 đến 1 của 1 dòng                    | Trước <mark>1</mark> Sau      |

#### - Chọn nút thay đổi mật khẩu

| Trắc nghiệm trực t                                                                        | uyến                                    | Thay đổi mật khẩu                                                                 | × | Trần Minh Chiến 🕲                                                   |
|-------------------------------------------------------------------------------------------|-----------------------------------------|-----------------------------------------------------------------------------------|---|---------------------------------------------------------------------|
| <ul> <li>♣ Trang chủ</li> <li>i Danh sách môn thi</li> <li>♣ Thay đổi mật khẩu</li> </ul> | Thay đổi m                              | Họ tên:<br>Trần Minh Chiến<br>Tài khoản:                                          |   |                                                                     |
| ල් Thoát                                                                                  | Hiển thị 1<br>STT 1<br>1<br>Hiển thị từ | ktvt501<br>Password cū<br>•••••<br>Password đã nhập đúng<br>Password mới<br>••••• |   | 11     Tên tài khoản đăng nhập     11       ktvt501     Trước     1 |
|                                                                                           |                                         | Nhập lại Password mới<br>•••••<br>Đã nhập lại đúng                                |   |                                                                     |

### 3. Thi kiểm tra trắc nghiệm:

- Học viên chọn menu danh sách môn thi, sau khi chọn sẽ hiển thị danh sách môn đã thi hay chưa thi.

| Trắc nghiệm trực tu | uyến         |                     |              |              | Trần Mir                       | ካh Chiến <b>ປ</b> |
|---------------------|--------------|---------------------|--------------|--------------|--------------------------------|-------------------|
| 希 Trang chủ         |              |                     |              |              |                                |                   |
| ≣ Danh sách môn thi | Thi trắc ngh | iệm                 |              |              |                                |                   |
| د Thay đổi mật khẩu |              |                     |              |              |                                |                   |
| ථ Thoát             | Hiển thị 1   | 0 ¢ dòng            |              | 1            | îìm kiếm:                      |                   |
|                     | # ↑↓         | <b>Chức năng</b> îl | Môn thi      | Điểm îl      | Thời gian (phút) <sup>↑↓</sup> | Trạng<br>thái 1↓  |
|                     | 1            | ✔Bắt đầu làm bài    | Quản trị học | Chưa có điểm | 60                             | Chưa thi          |
|                     | Hiển thị từ  | 1 đến 1 của 1 dòng  |              |              | Trước                          | 1 Sau             |

- Học viên chọn nút bắt đầu làm bài đối với môn chưa thi: hệ thống sẽ cảnh báo học viên có chắc chắn làm bài không.

| Trắc nghiệm trực t  |                 |                             |                              |                               |                    |                 |
|---------------------|-----------------|-----------------------------|------------------------------|-------------------------------|--------------------|-----------------|
| 🖷 Trang chủ         | f.              |                             |                              |                               |                    |                 |
| 🔳 Danh sách môn thi | Thi trắc nghiệ  | m                           |                              | _                             |                    |                 |
| 🔩 Thay đổi mật khẩu |                 | Lưu ý khi làm bài không đượ | ực thoát hoặc tắt sẽ mất điể | m. Bạn có muốn làm bài không? |                    |                 |
| ථ Thoát             | Hiến thị 10     |                             |                              |                               | Tìm kiếm:          |                 |
|                     | # TI            | Cnuc nang                   | Mon thi                      | OK Hủy bố<br>Điệm             | Thời gian (phút) 👘 | Trạng<br>thái 🌐 |
|                     | 1               | ✔Bắt đầu làm bài            | Quản trị học                 | Chưa có điểm                  | 60                 | Chưa thi        |
|                     | Hiển thị từ 1 c | đến 1 của 1 dòng            |                              |                               | Trước              | 1 Sau           |
|                     |                 |                             |                              |                               |                    |                 |

- Sau khi hoàn thành bài làm học viên chọn nút kết thúc bài làm

| Trắc nghiệm trực    | tuyến                                                                             | Trần Minh Chiến <b>Ủ</b> |
|---------------------|-----------------------------------------------------------------------------------|--------------------------|
| 骨 Trang chủ         |                                                                                   |                          |
| ≣ Danh sách môn thi | Quản trị học   Mỗi câu hỏi: 2 điểm   Thời gian làm bài: 60 phút                   |                          |
| د Thay đổi mật khẩu | Thời gian còn lại: 59:53 Phút                                                     |                          |
| ථ Thoát             |                                                                                   |                          |
|                     | 1.<br>Ở cấp quản trị càng thấp thì nhà quản trị càng cần nhiều kỹ năng về:        |                          |
|                     | ○ Tư duy                                                                          |                          |
|                     | ⊖ Phán đoán                                                                       |                          |
|                     | ⊖ Kỹ thuật                                                                        |                          |
|                     | ⊖ Nhân sự                                                                         |                          |
|                     | $\odot$ Khả năng động viên và giảm thiếu mức độ phức tạp của mội trường công việc |                          |
|                     | 10.<br>Nhà quản trị có đặc điểm:                                                  |                          |
|                     | ⊖ Điều khiến công việc của người khác.                                            |                          |
|                     | $\odot$ Bị điều khiển bởi người khác                                              |                          |
|                     | $\bigcirc$ Trực tiếp thực hiện công việc.                                         |                          |
|                     | Có trách nhiệm nhưng không cần quyền hạn.                                         |                          |
|                     |                                                                                   |                          |
|                     | Kết thúc                                                                          |                          |

| Bạn đã hoàn thành với số điểm là: 12/20<br>O Điều khiển công việc cu<br>OK<br>O Bị điều khiển bởi người khác |
|----------------------------------------------------------------------------------------------------|
| <ul> <li>Điều khiển công việc ci</li> <li>Bị điều khiển bởi người khác</li> </ul>                            |
| O Bị điều khiển bởi người khác                                                                               |
|                                                                                                    |
| ○ Trực tiếp thực hiện công việc.                                                                             |
| O Có trách nhiệm nhưng không cần quyền hạn.                                                                  |
|                                                                                                    |
| (                                                                                                    |

| Trắc nghiệm trực tu | yến                                                                                                    | Trần Minh Chiến <b>ථ</b> |
|---------------------|----------------------------------------------------------------------------------------------------|--------------------------|
| 脅 Trang chủ         |                                                                                                    |                          |
| ≣ Danh sách môn thi | Quản trị học   Mỗi câu hỏi: 2 điểm                                                                                                 |                          |
| ۹ Thay đổi mật khẩu | ÐIỂM: 12 / 20                                                                                                    |                          |
| ථ Thoát             |                                                                                                    |                          |
|                     | 1.<br>Nhà quản trị có đặc điểm:                                                                                                    |                          |
|                     | <ul> <li>Điều khiển công việc của người khác.</li> </ul>                                                                           |                          |
|                     | • Có trách nhiệm nhưng không cần quyền hạn.                                                                                        |                          |
|                     | O Trực tiếp thực hiện công việc.                                                                                                   |                          |
|                     | 2.<br>Kỹ năng nhân sự của nhà quản trị:                                                                                            |                          |
|                     | O Khả năng động viên và điều khiển những người cộng sự.                                                                            |                          |
|                     | O Khả năng động viên và giảm thiểu mức độ phức tạp của mội trường công việc                                                        |                          |
|                     | O Thể hiện trình độ chuyên môn, nghiệp vụ của nhà quản trị.                                                                        |                          |
|                     | • Đòi hỏi nhà quản trị phải hiểu rõ mức độ phức tạp của môi trường công việc                                                       |                          |
|                     | 3.<br>Thời gian dành cho công việc của các nhà quản trị viên cao cấp, chức năng quản trị nào chiếm tỉ lệ thờ<br>Chức năng lãnh đạo | ri gian nhiều nhất?      |

- Xem lại bài đã làm:

| Trắc nghiệm trực tu | yến           |                      |              |         | Trần Mir               | ih Chiến 😃                  |
|---------------------|---------------|----------------------|--------------|---------|------------------------|-----------------------------|
| 希 Trang chủ         |               |                      |              |         |                        |                             |
| ≣ Danh sách môn thi | Thi trắc nghi | êm                   |              |         |                        |                             |
| ۹ Thay đổi mật khẩu |               |                      |              |         |                        |                             |
| ර් Thoát            | Hiến thị 10   | ¢ dòng               |              | Т       | îm kiếm:               |                             |
|                     | # ↑↓          | Chức năng î↓         | Môn thi îl   | Điểm î↓ | Thời gian (phút)    î↓ | Trạng<br>thái <sup>↑↓</sup> |
|                     | 1             | 👁 Xem lại bài đã làm | Quản trị học | 12/20   | 60                     | Đã thi                      |
|                     | Hiển thị từ 1 | đến 1 của 1 dòng     |              |         | Τιτάς                  | 1 Sau                       |
|                     |               |                      |              |         |                        |                             |
|                     |               |                      |              |         |                        |                             |

# HƯỚNG DẪN GIÁO VIÊN BIÊN SOẠN CÂU HỎI

1. Đăng nhập tài khoản giáo viên:

| r nghề S.Q kiểm tra trắc nghiệm trực | uyế |
|--------------------------------------|-----|
| Đăng nhập                            |     |
| Tên đăng nhập<br>nvthuy              |     |
| Mật khẩu                             |     |
| Đăng nhập                            |     |

- Màn hình chính sau khi giáo viên đăng nhập

| Trắc nghiệm trực     | tuyến |              |              |           |
|----------------------|-------|--------------|--------------|-----------|
| 希 Trang chủ          |       |              |              |           |
| 🖻 Danh sách học viên |       | Môn thi      | Số lượng câu | Thời gian |
| ≣ Tổ chức thi        |       | Quản trị học | 10           | 60        |
| ໊ວ Lịch sử thi       |       |              |              |           |
| د Thay đổi mật khẩu  |       |              |              |           |
| ථ Thoát              |       |              |              |           |
|                      |       |              |              |           |

#### 2. Tạo môn thi:

- Giáo viên chọn menu tổ chức thi

| Trắc nghiệm trực t   | uyến <sub>Ng</sub> u                                                  | ɪyễn Văn Thủy <b>ປ</b> |
|----------------------|-----------------------------------------------------------------------|------------------------|
| 希 Trang chủ          |                                                                       |                        |
| 🞓 Danh sách học viên | Môn tổ chức thi                                                       |                        |
| 🔳 Tổ chức thi        | + Thêm môn thi                                                        |                        |
| D Lịch sử thi        | Hiển thị 10 🜩 dòng Tìm kiếm:                                          |                        |
| د Thay đổi mật khẩu  | STT 1 Mân thị 1 Số lượng câu bải 1 Điểm câu bải 1 Giáo viên biên conn | Chức năng 🏦            |
| ප් Thoát             | Không có dữ liệu                                                      | .ince hang             |
|                      | Hiển thị từ 1 đến 0 của 0 dòng                                        | Trước Sau              |
|                      |                                                                       |                        |
|                      |                                                                       |                        |

#### - Chọn nút thêm môn thi

| Trắc nghiêm trực     | tuvến         |                              |     |                     |                | - 15- |
|----------------------|---------------|------------------------------|-----|---------------------|----------------|-------|
|                      |               | Thêm môn tổ chức thị         | ×   |                     | nguyen van muy | 0     |
| 🖀 Trang chủ          |               | ment mon to chae an          |     |                     |                |       |
| 🕿 Danh sách học viên | Môn tổ chức   | Môn thi                      |     |                     |                |       |
| 🔳 Tổ chức thi        | + Thêm môn t  | Quan trị học<br>Điểm câu hỏi |     |                     |                |       |
| D Lịch sử thi        | Hiển thị 10   | 2                            |     | Tìm kiếm:           |                |       |
| 🔍 Thay đổi mật khẩu  | STT 1         | Thời gian                    |     | Giáo viên biên soan | L Chức năng    |       |
| ථ Thoát              | 511           | 60                           | •   |                     | chuchang       |       |
|                      | Hiển thị từ 1 |                              | Lưu |                     | Trước S        | au    |

- Chọn thêm câu hỏi cho môn vừa tạo vd: môn Quản trị học

| Trắc nghiệm trực t   | :uyến                     | Nguyễn Văn Thủy <b>ở</b> |
|----------------------|---------------------------|--------------------------|
| 🖀 Trang chủ          |                           |                          |
| 🎓 Danh sách học viên | Quản trị học              |                          |
| ≣ Tổ chức thi        | + Thêm câu hỏi + Thêm lớp |                          |
| ່ ວ Lịch sử thi      | Câu hỏi                   | Lớp                      |
| د Thay đổi mật khẩu  |                           |                          |
| එ Thoát              |                           |                          |
|                      |                           |                          |

- Nhập đáp án đúng vào ô ý trả lời đúng

| Trắc nghiệm trự      | ic tuyến                                                                                                    |                      | Nguyễn Văn Thủy 😃 |
|----------------------|----------------------------------------------------------------------------------------------------|----------------------|-------------------|
|                      | Thêm câu hỏi                                                                                                    | ×                    |                   |
| A Trang chu          | Câu bải:                                                                                                    | (a) ý kod 126 delana |                   |
| 🔁 Danh sách học viên |                                                                                                    | Vî thuất             |                   |
| 🔳 Tổ chức thi        | S [ ] MAHTML   S 2   S 2   S 2   S 2   S 2   S 3   S 2   S 3   S 3   S |                      |                   |
| ື Lịch sử thi        | B I S I Ix   ≟ ∷   die die 99   Kiểu · Binh thư ·                                                                                                    | Ý trả lời            | ~                 |
| د Thay đổi mật khẩu  | ?                                                                                                    | Nhân sự              |                   |
| Ů Thoát              | Ở cấp quản trị càng thấp thì nhà quân trị càng cần nhiều kỹ năng về:                                                                                                    | ý trà lời            |                   |
|                      |                                                                                                    | Tư duy               |                   |
|                      |                                                                                                    | Ý trả lời            |                   |
|                      | body p                                                                                                    | Phán đoán            |                   |
|                      |                                                                                                    | d                    |                   |
|                      |                                                                                                    | 1.01                 |                   |

- Nếu câu hỏi nào có thêm hình ảnh thì ta chọn nút hình ảnh như hình bên dưới

| Trắc nghiệm trự      | c tuván                                                                 | -                                                                                                    |  |
|----------------------|-------------------------------------------------------------------------|----------------------------------------------------------------------------------------------------|--|
| # Trang chù          | Thêm câu hỏi                                                            | ×                                                                                                    |  |
| 🗢 Danh sách hoc viên | Câu hỏi:                                                                | Ý trả lời đúng                                                                                        |  |
| 🔳 Tổ chức thi        | X Δ 🛅 🛱 🛱 🛧 → 🕸- 🚥 🛒 🏴 🖬 🇮 Ω 🔀<br>Θ Ma HTML Hinh ành                    | Kỹ thuật                                                                                              |  |
| ່ D Lịch sử thi      | B I S   I <sub>x</sub>   1≣ ∷≣   ∃≣ ∃≅   99   Kiểu -   Binh thư         | ×   • Ý trả lời dùng  Kỹ thuật  Ý trả lời  Nhân sự  Ý trả lời  Từ duy  Ý trả lời  Phán đoán  Lưu  Lưu |  |
| ۹ Thay đổi mật khẩu  | ?<br>Ở cấn nướp tự củng thấp thị phá nướp tự củng cấp phiếu kỹ cũng vật | Nhân sự                                                                                               |  |
| ර Thoát              | C cap quan u cang urap un ma quan u cang can milou ny nang ve.          | Ý trả lời                                                                                             |  |
|                      |                                                                         | Tư duy                                                                                                |  |
|                      |                                                                         | Ý trá lời                                                                                             |  |
|                      | body p                                                                  | Phán đoán                                                                                             |  |
|                      |                                                                         | Lvu                                                                                                   |  |

- Chọn menu tải lên (upload)

| Trắc nghiệm trự                  | c tuwón                                                   | Thuộc tính của ảnh                                                                |                                                                                                    |                                                                                                    | ×            | Nguyễn Văn Thủy 😃 |
|----------------------------------|-----------------------------------------------------------|-----------------------------------------------------------------------------------|----------------------------------------------------------------------------------------------------|----------------------------------------------------------------------------------------------------|--------------|-------------------|
| 🖷 Trang chủ                      | Thêm câu hỏi                                              | Thông tin của ảnh Tab liên H                                                      | kết Tải lên                                                                                                    |                                                                                                    | ×            |                   |
| Danh sách học viên Tổ chức thi   | Câu hỏi:                                                  | URL<br>Chủ thích ảnh                                                              | Tai lên                                                                                                    | Duyệt máy chủ                                                                                                    |              |                   |
| D Lịch sử thi                    | 2ς ⊡ MAHTML<br>Β Ι <del>S</del>   I <sub>×</sub>   ;<br>? | Chiều rộng                                                                        | Xem trước<br>Lorem ipsum dolor sit amet, co<br>eilt. Maecenas feuglat consequ                                                                                                    | nsectetuer adipiscing<br>uat diam. Maecenas                                                                                                 | ^            |                   |
| ං, Thay đổi mật khẩu<br>ෆ් Thoát | Ở cấp quân trị căng t                                     | Chiều cao 🔒 C<br>Dướng viên                                                       | metus. Vivamus diam purus, ci<br>non, facilisis vitae, nulla. Aenea<br>tortor, Nunc laculis, nibh non la<br>felis euismod neque, sed ornar<br>velit. Nulla pretium mi et risus.<br>tempor Id, cursus ac, ullamoorp<br>tortor, circabitur molestie. Duis | ursus a, commodo<br>an dictum lacinia<br>iculis aliquam, orci<br>re massa mauris sed<br>Fusce mi pede,<br>per nec, enim. Sed<br>velit aurue |              |                   |
|                                  |                                                           | Khoảng đệm ngang                                                                  | condimentum at, ultrices a, luci<br>pellentesque egestas eros. Inte<br>cursus faucibus, eros pede bib<br>tempus tellus justo quis lígula.                                                                                                    | tus ut, orci. Donec<br>eger cursus, augue in<br>endum sem, in<br>Etiam eget tortor.                                                         | <b>~</b> ali |                   |
|                                  | body p                                                    | Vị trí<br><không td="" thiệ="" v<=""><td></td><td></td><td></td><td></td></không> |                                                                                                    |                                                                                                    |              |                   |
|                                  |                                                           |                                                                                   |                                                                                                    | Đồng ý Bỏ qua                                                                                                    |              |                   |

- Chọn tập tin hình ảnh từ máy tính, sau đó chọn tải lên máy chủ (upload server)

| trac nativent att    |                             |                                                    |       |      | Nguyan van Thuy OF |
|----------------------|-----------------------------|----------------------------------------------------|-------|------|--------------------|
| 🖷 Trang chủ          | Thêm câu hỏi                | Thuộc tính của ảnh                                 | ×     | ×    |                    |
| 🞓 Danh sách học viện | Câu hỏi:                    | Thông tin của ảnh Tab liên kết Tải lên             |       |      |                    |
| Tổ chức thi          | Х 🕤 🖬 🖻 🛱                   | Tải lên máy chủ<br>Chọn tập tin Chưa chọn tập tin. |       |      |                    |
| ່ວ Lịch sử thi       | B I S IIx                   | i ai ien may chu                                   |       |      |                    |
| ৭ Thay đổi mật khẩu  | ?<br>Čí cấn quân trị cũng : |                                                    |       |      |                    |
| ථ Thoát              | o cap quair ut cang         |                                                    |       |      |                    |
|                      |                             |                                                    |       |      |                    |
|                      |                             |                                                    |       |      |                    |
|                      | body p                      |                                                    |       |      |                    |
|                      |                             | Đồng ý Bố c                                        | qua 🚽 | لەر. |                    |

- Sau khi upload hình lên máy chủ, ta sẽ chọn hình để chèn vào câu hỏi

| 🤞 CKFinder - Mozilla Firefox                                                                                                |                                                                                                    | - 🗆 ×      | Man Thuy 🙂 |
|----------------------------------------------------------------------------------------------------|----------------------------------------------------------------------------------------------------|------------|------------|
| 🐨 🔏 daynghesq.com/quiz/                                                                                                    | assets/ckfinder/ckfinder.html?type=Images&CKEditor=question&CKEditorFuncNum=1&langCode=vi                  | … ⊚ ☆ ≡    |            |
| Thư mục                                                                                                    | 🔇 Tái lên 🤹 Làm tưới 🥜 Thiết lập 🍈 Cực đại hóa 🥥 Hưởng dẫn                                                 | 🔍 Tim kiðm |            |
| Danh sách học 🗋 Images                                                                                                    | This is the DEMO version of CKFinder. Please visit the <u>CKFinder web site</u> to obtain a valid license. |            |            |
| i≣ Tổ chức thi                                                                                                    |                                                                                                    |            |            |
| ා Lịch sử thi                                                                                                    | 2 2 2                                                                                                    |            |            |
| ्, Thay đổi mật l                                                                                                    | mage-2021022508561 mage-20210225085717-1.png                                                               |            |            |
| ථ Thoát                                                                                                    | 25/2/2021 8 56 SA<br>7 KB<br>25/2/2021 8 57 SA<br>7 KB                                                     |            |            |
| This is the DEMO version of CKFinder.<br>Please visit the <u>CKFinder web site</u> to<br>javascript:void(0) <sup>50</sup> . | 2 tāp tin<br><knong me="" td="" ~<=""><td></td><td></td></knong>                                           |            |            |
|                                                                                                    | Đồng ý Bồ qua                                                                                              |            |            |

| Trắc nghiệm trự      | c tuyến                                                             |                | م<br>Nguyễn Văn Thủy 😃 |
|----------------------|---------------------------------------------------------------------|----------------|------------------------|
| <b>J</b>             | Thêm câu hỏi                                                        | ×              |                        |
| 🖶 Trang chủ          |                                                                     |                |                        |
| 😂 Danh sách học viên | Câu hỏi:                                                            | Ý trả lời đúng |                        |
| 🔳 Tổ chức thi        | X ℃ @ @ @ @ ★ →  \$-   ∞ ∞ №   ⊑ ⊞ ≣ Ω  <br>X   @ Mahtmu            | Kỹ thuật<br>.a |                        |
| ී Lịch sử thi        | B I S   I <sub>x</sub>   I ∷   - II + II + II + II + II + II + II + | Ý trả lời      | ×                      |
| د Thay đổi mật khẩu  | •                                                                   | 4              |                        |
| Ů Thoát              |                                                                     | Ý trả lời      |                        |
|                      |                                                                     | Ý trả lời      |                        |
|                      | body p                                                              |                |                        |
|                      |                                                                     | li.            |                        |
|                      |                                                                     | Lưu            |                        |

## 3. Chỉnh sửa môn thi, biên soạn thêm câu hỏi, phân lớp có học viên vào thi:

| Trắc nghiệm trực t   | uyến                         |                 |                  |                     |                 | Nguyễn Văn Thủy <b>එ</b>         |  |
|----------------------|------------------------------|-----------------|------------------|---------------------|-----------------|----------------------------------|--|
| ጽ Trang chủ          |                              |                 |                  |                     |                 |                                  |  |
| 🕿 Danh sách học viên | Môn tổ ch                    | Môn tổ chức thi |                  |                     |                 |                                  |  |
| ≣ Tổ chức thi        | + Thêm mớ                    | òn thi          |                  |                     |                 |                                  |  |
| ື Lịch sử thi        | Hiển thi 10 ≑ dòng Tim kiếm: |                 |                  |                     |                 |                                  |  |
| د Thay đổi mật khẩu  |                              |                 | ร์อี โมสุทศ รริน | Diểm câu            | Giáo viên biên  |                                  |  |
| ථ Thoát              | STT ↑↓                       | Môn thi 斗       | hỏi <sup>†</sup> | <sup>⊥</sup> hỏi ↑↓ | soạn î↓         | Chức năng ↑↓                     |  |
|                      | 1                            | Quản trị<br>học | 1                | 2                   | Nguyễn Văn Thủy | Soạn câu hỏi-Thêm học viên 🕼 Sửa |  |
|                      | Hiển thị tù                  | 1 đến 1 của 1   | dòng             |                     |                 | Trước 1 Sau                      |  |

#### - Thêm lớp:

| Trắc nghiệm trực tu  | uyến                       |                                                         |     |     | Nguyễn Văn Thủy 😃 |
|----------------------|----------------------------|---------------------------------------------------------|-----|-----|-------------------|
|                      |                            | Thêm lớp                                                | ×   |     |                   |
| 希 Trang chủ          | Quản trị học               |                                                         |     |     |                   |
| 🖻 Danh sách học viên | Quan trị học               |                                                         |     |     |                   |
| 🔳 Tổ chức thi        | + Thêm câu h               | × K/-KIVI                                               |     |     |                   |
| ື Lịch sử thi        | Câu hỏi                    |                                                         | Lưu | Lớp |                   |
| ९ Thay đổi mật khẩu  |                            |                                                         |     |     |                   |
| එ Thoát              | Cau 1:<br>Ở cấp quả<br>về: | n trị cảng thấp thì nhà quản trị cảng cần nhiều kỹ năng |     |     |                   |
|                      |                            |                                                         |     |     |                   |
|                      |                            |                                                         |     |     |                   |
|                      |                            |                                                         |     |     |                   |
|                      |                            |                                                         |     |     |                   |

## 4. Xem lịch sử thi của học viên:

| Trắc nghiệm trực tu  | yến             |                  |        |                           |           | Nguyễn Văn Thủy 也                                   |
|----------------------|-----------------|------------------|--------|---------------------------|-----------|-----------------------------------------------------|
| 🌴 Trang chủ          |                 |                  |        |                           |           |                                                     |
| 🞓 Danh sách học viên | Lịch sử thi trắ | c nghiệm         |        |                           |           |                                                     |
| ≣ Tổ chức thi        |                 |                  | Tất cả |                           | *         |                                                     |
| ໊ວ Lịch sử thi       |                 |                  |        |                           |           |                                                     |
| د Thay đổi mật khẩu  | Hiển thị 10     |                  |        |                           | Tìm kiếm: |                                                     |
| ථ Thoát              | STT 11          | Họ và tên        | ţŢ     | Thi trắc nghiệm<br>môn î⊥ | Điểm 11   | Chức năng 🏦                                         |
|                      | 1               | Trần Minh Chiến  |        | Quản trị học              | 12/20     | <ul> <li>Xem lại bài đã làm</li> <li>Xóa</li> </ul> |
|                      | Hiển thị từ 1 ơ | đến 1 của 1 dòng |        |                           |           | Trước 1 Sau                                         |